### Inloggen op de DAF Health, Safety and Environmental Portal

- 1. Open een Internet Browser op uw PC.
  - Buiten DAF: <u>http://www.daf.com/nl</u> .Ga naar Over DAF > DAF Trucks N.V. > Leveranciers
     > (onder op de pagina) Health and Safety en klik op Lees meer > U kunt de online training starten door op <u>hier te klikken</u>.
  - Binnen DAF : <u>http://dafweb2.eu.paccar.com</u>. Ga naar: Algemeen > Health & Safety > Sharepoint Health & Safety > links > Contractor Safety > U kunt het programma bereiken door <u>hier te klikken</u>.
- 2. Kies de taal van uw keuze. Hierna kunt u zichzelf registreren.

|                            | Choose language                        |                                                                                                    |
|----------------------------|----------------------------------------|----------------------------------------------------------------------------------------------------|
| Klik op de vlag            |                                        | 1                                                                                                    |
| van uw keuze               | Nederlands                             | A /                                                                                                    |
|                            | English                                | and the second second sec |
|                            | Deutsch                                | NIN LA                                                                                                    |
|                            | Français                               | Optioneel: Klik op deze regel en doe een<br>systeemcheck om te zien of uw PC                                                                                                    |
|                            | Polski                                 | voldoet aan de systeemeisen.                                                                                                    |
| Click here to check if you | ir browser complies with the system re | quirements.                                                                                                    |
| nmeldscherm                |                                        | Systeemeisen DAF HS portal:                                                                                                    |

Windows XP of hoger
Een schermresolutie van

Browsers:

minimaal 1024x768 pixels

Firefox 3.5 of hogerGoogle Chrome 8 of hoger

staan voor e-CampusSilverlight 4 plug-in dient

geïnstalleerd te zijn.

- Internet Explorer 7.0 of hoger

Pop-up blokkers dienen uit te

# Registreren van een nieuw account

- 1. Voor registratie heeft u uw 'Leveranciersnummer' en 'Wachtwoord' dat u van DAF Trucks heeft gekregen nodig.
- Vul uw leveranciersnummer in en het wachtwoord. (Dit wachtwoord is altijd 'safetyfirst').
- 3. Vul vervolgens de volgende gegevens in:
  - Voornaam
  - Achternaam
  - Geboortedatum: voer dit in als dag-maand-jaar (dd-mm-jjjj): met s
  - Kies de DAF locatie waar u zich gaat melden: Westerlo (BE) of Eindhoven (NL)
- 4. Klik op de knop 'Inloggen'. Wanneer deze knop niet oplicht heeft u een van de velden (niet correct) ingevuld.

| Filmer and a second second          | autor and a second | Vul de velden in                                                                                                    |
|-------------------------------------|--------------------|----------------------------------------------------------------------------------------------------|
| r ir manaam:                        | DAF Contractor     |                                                                                                    |
| Voornaam: *                         | Jan                |                                                                                                    |
| Tussenvoegsel:                      |                    |                                                                                                    |
| Achternaam: *                       | Janssen            |                                                                                                    |
| Geboortedatum: *                    | 24 04 4974         | The Contraction of the Contraction of the Contracti |
| (dd-mm-yyyy)                        | 31-01-1974         |                                                                                                    |
| Geboorteplaats: *                   | Eindhoven          | Kies de juiste locatie                                                                                                    |
| 1                                   | Eindhoven          | <u> </u>                                                                                                    |
| Locatie: *                          |                    | Contraction of the second second second second second second second second second second second second second s                                                                                                    |
| Locatie: *<br>De velden met een (*) | zijn verplicht.    | Klik tot slot op                                                                                                    |

Registratie/Inlogscherm

# Doorlopen van de veiligheidsinstructie (cursus)

Nadat u bent geregistreerd en daarmee ingelogd komt u terecht op de welkomstpagina. hier kunt u:

- Een woord van welkom lezen.
- De cursus starten.
- Na het succesvol doorlopen van de cursus het certificaat uitprinten dat u nodig heeft voor uw bezoek aan de DAF Trucks terreinen.

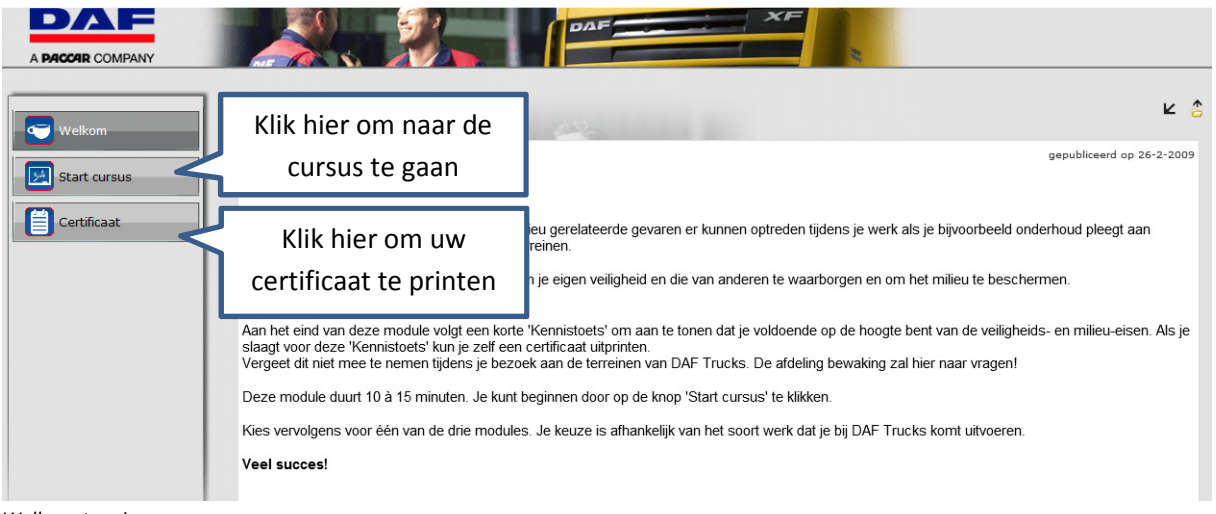

Welkomstpagina

#### De veiligheidsinstructie doorlopen

- 1. Klik in de welkomstpagina op de knop 'Start Cursus'.
- 2. Klik op de foto boven de tekst 'Eindhoven' of 'Westerlo'.
- 3. Klik op de voor u relevante foto.
- 4. Klik op de startknop 😳 om de opleiding te starten.
- 5. Doorloopt u alle pagina's en beantwoord u alle vragen.
- 6. Aan het einde van de cursus wordt uw resultaat gemeld. Als u geslaagd bent kunt u nu uw certificaat gaan printen (zie laatste stap). Wanneer u gezakt bent kunt u deze toets sluiten en nogmaals openen. U kunt in totaal drie toetspogingen doen.

|                                      | Machines, installaties en productieomgevingen                                                                                                    |  |
|--------------------------------------|----------------------------------------------------------------------------------------------------|--|
|                                      | V Q Klik hier voor: machines, installaties en productieomgevingen                                                                                                    |  |
|                                      | Klik op de groene<br>startknop of op de<br>titel van deze cursus                                                                                                    |  |
| Same and                             | Terrein, gebouwen en infrastructuur                                                                                                    |  |
| -                                    |                                                                                                    |  |
| in it was                            | Nik ob de loo menaaskans je gaar verken op het tehem van bin motks aan de innastitution en de gebouwen.bik se bent het ongeveer to minister<br>mee bezig.                  |  |
| Carl Barris                          |                                                                                                    |  |
|                                      | Beschikbaarheid 6-1-2009-31-12-2015                                                                                                    |  |
| Constant of the second second second | Voortgang                                                                                                    |  |
|                                      |                                                                                                    |  |
|                                      |                                                                                                    |  |
| -                                    | Overige contractors                                                                                                    |  |
|                                      | Klik op de foto hiernaast als je gaat werken op het terrein van DAF Trucks en niet in de bovenste twee categorieën valt.BR> Je bent hier ongeveer 15<br>minuten mee bezig. |  |
|                                      | Beschikbaarheid 6-1-2009-31-12-2015                                                                                                    |  |
|                                      | Voortgang                                                                                                    |  |
| AT I                                 |                                                                                                    |  |

Gekozen veiligheidsinstructie

#### Uw certificaat printen

Wanneer u de veiligheidsinstructie succesvol heeft doorlopen kunt u uw certificaat printen. Deze dient u mee te nemen naar de DAF locatie tijdens uw bezoek.

- 1. Klik in het linker menu op de knop 'Certificaat'.
- 2. Klik op het icoon met de aanduiding 'A+'
- 3. De titel van het, door u behaalde, certificaat wordt getoond.
- 4. Klik op de knop 'Print'

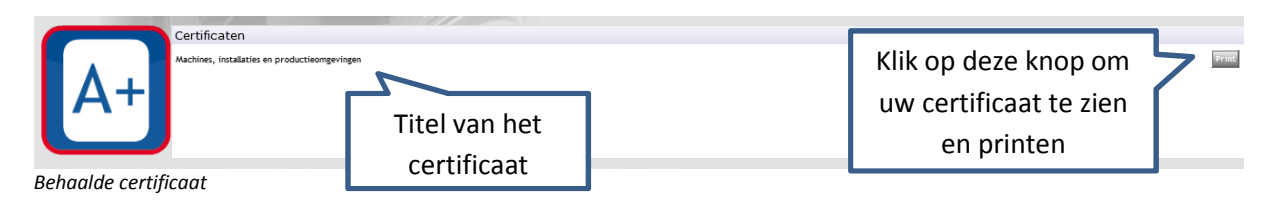

5. Uw certificaat verschijnt nu in beeld alsmede een printvenster waarin u kunt klikken op 'Afdrukken'. Door hierop te klikken wordt het certificaat met uw printer afgedrukt.

| Opties                                                                                                    |                                    |
|----------------------------------------------------------------------------------------------------|------------------------------------|
| Printer selecteren                                                                                                    |                                    |
| 🔚 Printer toevoegen                                                                                                    | 🖶 Microsoft XPS Documen            |
| Fax                                                                                                    | 🗮 Xerox Phaser 6180N PS            |
| ir C3080                                                                                                    |                                    |
| < III                                                                                                    | •                                  |
| Status: Gereed                                                                                                    | Naar bestand Voorkeursinstellingen |
| Locatie: Tweede verdieping                                                                                                    |                                    |
| Opmerking: Canon Printer                                                                                                    | Printer zoeken                     |
| Afde deb events                                                                                                    | Killer and (Afalmulations)         |
| Ardrukbereik                                                                                                    | Klik op Afdrukken                  |
| Allon                                                                                                    |                                    |
| Alles     Selectie     Huidige pagina                                                                                                | om uw certificaat te               |
| Alles     Selectie     Huidige pagina     Pagina's:                                                                                  | om uw certificaat te               |
| Alles     Selectie     Huidige pagina     Pagina's:     1 Geef een enkel paginanummer of                                             | om uw certificaat te<br>printen    |
| Alles     Selectie     Huidige pagina     Pagina's:     1     Geef een enkel paginanummer of     paginabereik op. Bijvoorbeeld: 5-12 | om uw certificaat te<br>printen    |

Printen van het certificaat

Na het afdrukken van uw certificaat kunt u de DAF Health, Safety and Environmental portal sluiten door rechtsboven te klikken op 'Uitloggen'.

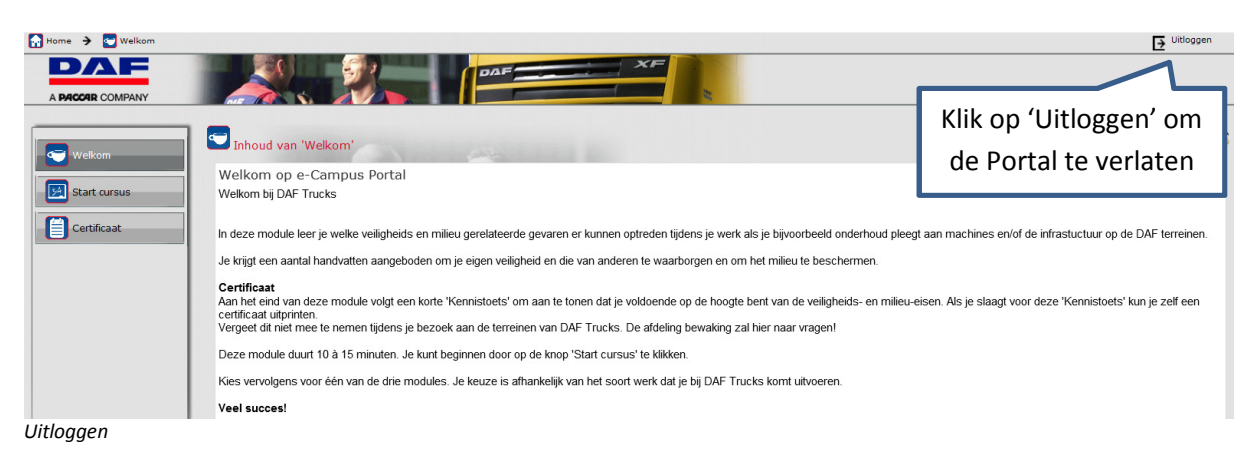

Januari 2015